# How to Configure AeroTrak<sup>™</sup>+ A100 Portable Particle Counter in FMS

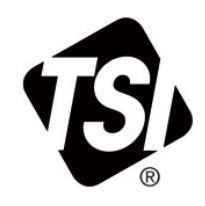

Technical Bulletin TCC-204 Rev. C

# Contents

| Intent                                                                                                    | 1                        |
|----------------------------------------------------------------------------------------------------|--------------------------|
| Overview                                                                                                    | 2                        |
| Prerequisites                                                                                                    | 2                        |
| Assumptions                                                                                                    | 2                        |
| AeroTrak+ A100 Portable APC used as a Remote Instrument<br>AeroTrak+ A100 Portable APC used for Portable Buffer Download                                           | 3<br>3                   |
| AeroTrak+ A100 Portable APC Used as a Remote Counter                                                                                                    | 4                        |
| AeroTrak+ A100 Portable APC Configuration<br>AeroTrak+ A100 Portable APC FMS Configuration<br>How to Setup Alarms<br>Cubic Meter Sample Point<br>How to Use Recipe | 4<br>7<br>13<br>16<br>17 |
| AeroTrak+ A100 Portable APC Used with Portable Buffer Download<br>FMS Configuration<br>Sample Point Creation                                                       | 18<br>18<br>20           |
| Security                                                                                                    | 24                       |
| User Groups Level                                                                                                    | 24                       |
| Files to Backup                                                                                                    | 24                       |
| References-Technical Bulletins                                                                                                    | 25                       |
| Revision History                                                                                                    | 25                       |

# Intent

The purpose of this document is to detail the setup and use of the new TSI AeroTrak<sup>™</sup>+ A100 Portable Airborne Particle Counter (APC) with FMS 5.7.0 as a Remote Counter or for Portable Buffer Download.

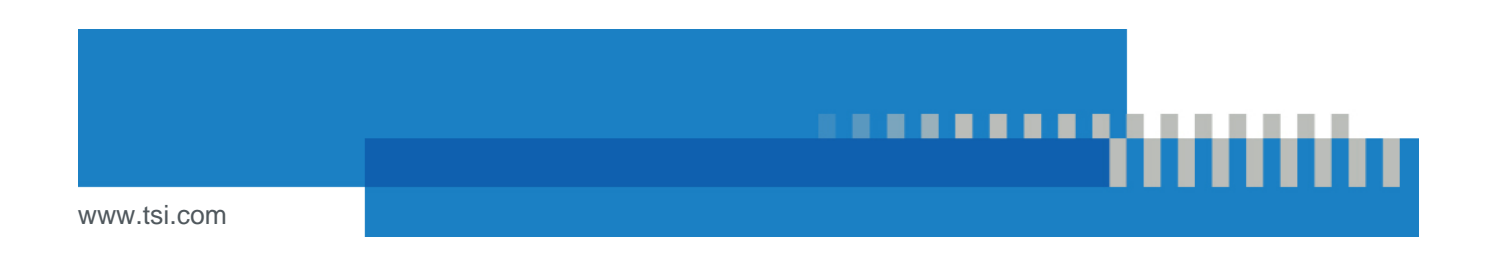

# Overview

This procedure explains two different scenarios to use the AeroTrak+ A100 Portable APC:

- 1. How to configure the AeroTrak+ A100 Portable APC in FMS 5 as an Online Counter.
- 2. How to configure the AeroTrak+ A100 Portable APC in FMS 5 to be used with Portable Buffer Download.

When AeroTrak+ A100 Portable APC is used as an Online Counter then **TSINextGenerationModbus2X** driver is used to configure the instrument in FMS.

When AeroTrak+ A100 Portable APC is used to download data from a sampling campaign, then **TSIModbus2BufferDownload** driver is used to configure and download this data from the AeroTrak+ A100 Portable APC.

The AeroTrak+ A100 Portable APCs are connected to FMS to have their data downloaded. They are disconnected from FMS during the collection of data called sampling campaign.

Configuration consists of setting many instrument parameters (i.e., Recipes, Zones and Locations).

Downloaded data is stored in FMS Sample Points created for these Units, and specifically named based upon the Zone and Location names.

A buffer download can be initiated from the FMS Client PC or from a designated download location using a switch connected to an FMS analog or digital input.

# **Prerequisites**

This procedure is only valid for FMS 5.7 or above to use all AeroTrak+ A100 Portable APCs. Windows Firewalls rules are configured including TCP Port 3602 for Portable Buffer Download.

# Assumptions

- Windows<sup>®</sup> firewall ports required for FMS and OPC UA Server are open as described in the FMS Installation Guide.
- FMS 5.7 must be installed and configured prior to starting this procedure.
- For the purpose of this technical bulletin, an AeroTrak+ Portable APC Model A100-35 will be used with the following characteristics:

| Flow Rate:     | 50                        |
|----------------|---------------------------|
| Size Channels: | 0.3, 0.5, 1, 3, 5 & 10 μm |

- AeroTrak+ A100 Portable APC and FMS are installed on an Ethernet network within the following range: 192.168.1.0.
- FMS monitor is setup with the following network settings:

| TCP/IP Address: | 192.168.1.36  |
|-----------------|---------------|
| Gateway:        | 192.168.1.1   |
| Subnet Mask:    | 255.255.255.0 |

# AeroTrak+ A100 Portable APC used as a Remote Instrument

• AeroTrak+ A100 Portable APC used as a remote instrument will be setup in FMS with the following settings:

| A100 Serial Number: | A100352144001      |
|---------------------|--------------------|
| TCP/IP Address:     | 192.168.1.90       |
| Gateway:            | 192.168.1.1        |
| Subnet Mask:        | 255.255.255.0      |
| Start Delay Time:   | 10 sec             |
| Sample Time:        | 60 sec             |
| Hold Time:          | 0 sec              |
| Unit Name:          | U_PORTABLE_REMOTE  |
| Historical Unit:    | H_ PORTABLE_REMOTE |
| Buffer Download:    | Enabled            |
| Buffer Size:        | 3000               |

• AeroTrak+ A100 Portable APC used as a remote instrument sample point name:

| C/CF:              | PORTABLE_REMOTE_CF |
|--------------------|--------------------|
| C/M <sup>3</sup> : | PORTABLE_REMOTE_M3 |

#### AeroTrak+ A100 Portable APC used for Portable Buffer Download

• AeroTrak+ A100 Portable APC use for Portable Buffer Download will be setup in FMS with the following settings:

| A100 Serial Number:    | A100352144001 |
|------------------------|---------------|
| TCP/IP Address:        | 192.168.1.90  |
| Gateway:               | 192.168.1.1   |
| Subnet Mask:           | 255.255.255.0 |
| Start Delay Time:      | 10 sec        |
| Sample Time:           | 60 sec        |
| Hold Time:             | 0 sec         |
| Communication Channel: | C_A100_PBD    |
| Unit Name:             | U_A100_PBD    |
| Port Number:           | 3602          |

• AeroTrak+ A100 Portable APC Buffer Download Zone Name:

Zone Name: Room100

• AeroTrak+ A100 Portable APC Buffer Download Zone Sampling Parameters:

| Sample Time: | 00:01:00        |
|--------------|-----------------|
| Volume Unit: | ft <sup>3</sup> |
| Start Delay: | 00:00:10        |
| Cycles:      | 15              |
| Continuous   | Off             |
| Hold Time:   | 00:00:00        |
| Sample Gas:  | Air             |

• AeroTrak+ A100 Portable APC Buffer Download Location Name:

| Location Name: | LOC1 |
|----------------|------|
|                | LOC2 |
|                | LOC3 |

• AeroTrak+ A100 Portable APC Buffer Download FMS Sample Point Name:

| Sample Point Name: | Room100_LOC1 |
|--------------------|--------------|
|                    | Room100_LOC2 |
|                    | Room100_LOC3 |

• OPC UA Server Settings:

| Name:    | FMSOPCUASERVER |
|----------|----------------|
| Address: | 192.168.1.36   |
| Port:    | 4010           |

# AeroTrak+ A100 Portable APC Used as a Remote Counter

## AeroTrak+ A100 Portable APC Configuration

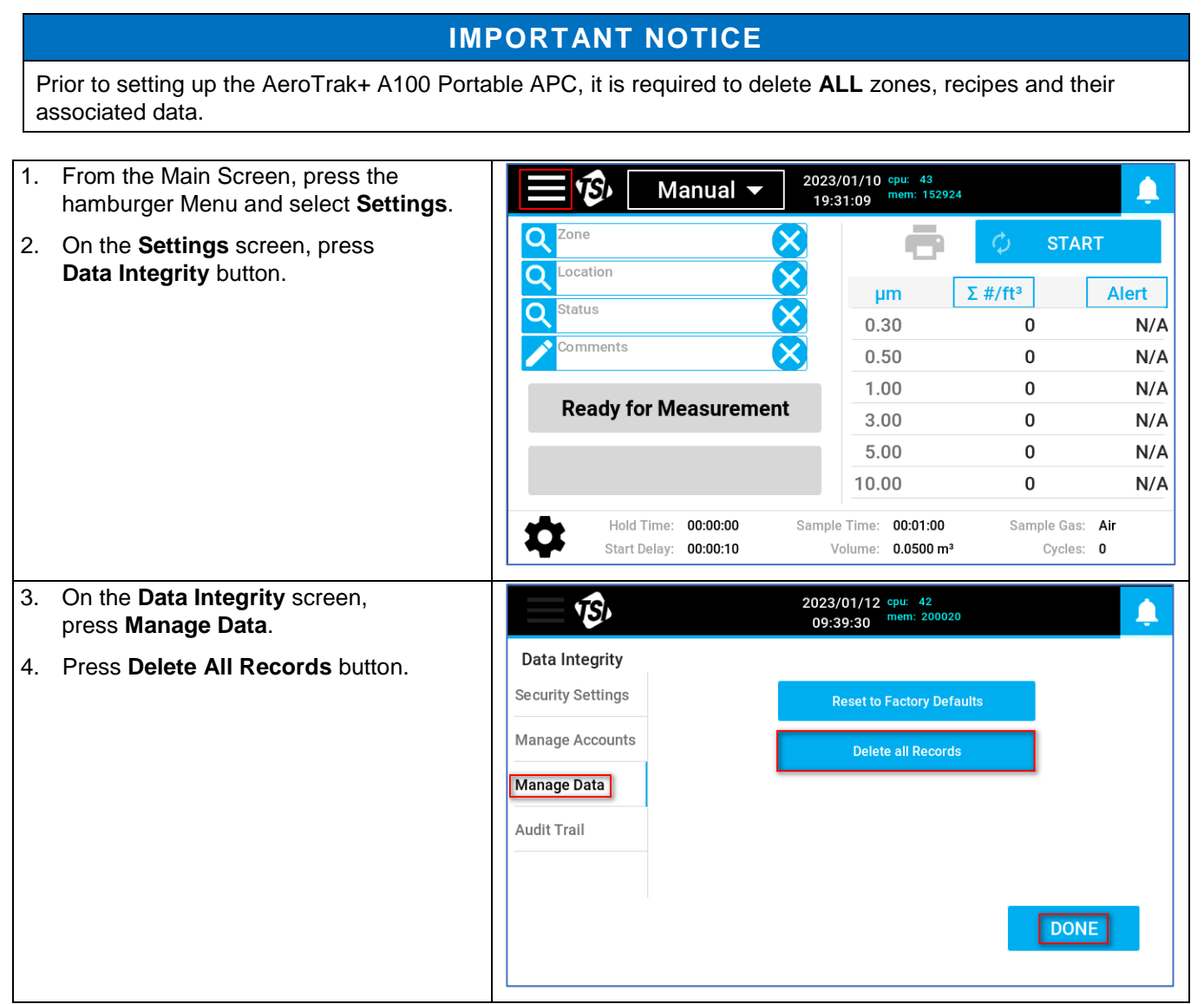

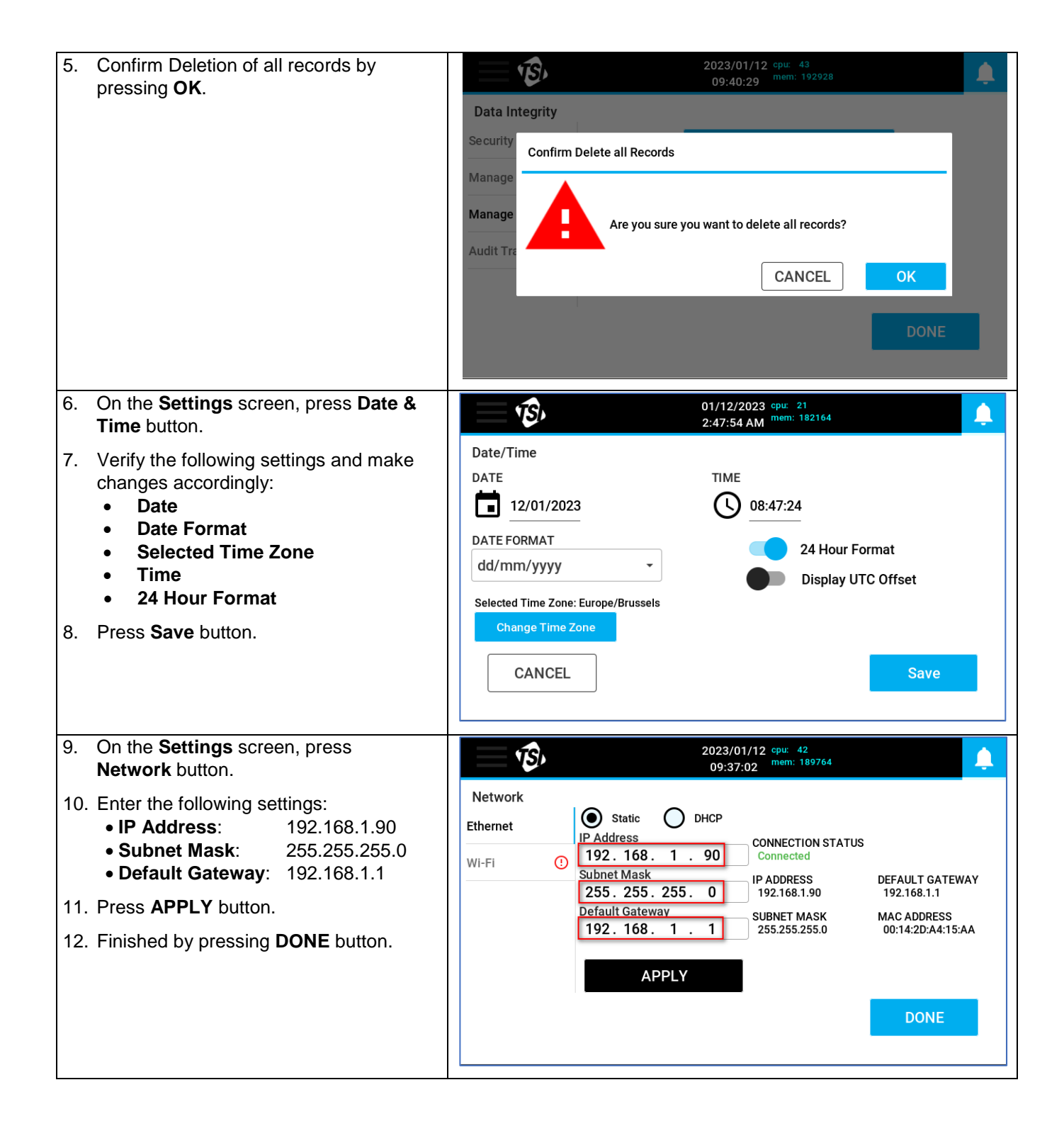

| <ul> <li>13. On the Settings screen, press Printer<br/>Setup button and verify the following<br/>options are Disabled: <ul> <li>Auto-Print: Off</li> <li>Auto-Print on Action: Off</li> </ul> </li> <li>14. Press Save button if any changes<br/>were made; otherwise, press<br/>CANCEL button.</li> </ul>       | 12/01/2023 cpu: 18<br>08:48:59       12/01/2023 cpu: 18<br>mem: 181980         Printer Setup         Auto-Print<br>Auto-Print on Action                  |
|----------------------------------------------------------------------------------------------------|----------------------------------------------------------------------------------------------------|
|                                                                                                    | CANCEL                                                                                                    |
|                                                                                                    |                                                                                                    |
| 15. On the Settings screen, press Device Name/Language button.                                                                                                    | 12/01/2023 cpu: 18<br>08:51:31 mem: 182048                                                                                                    |
| <ol> <li>15. On the Settings screen, press Device<br/>Name/Language button.</li> <li>16. Enter a Name to be used as the Device<br/>Name, i.e., Portable_A100</li> </ol>                                                                                                    | 12/01/2023         cpu:         18           08:51:31         mem:         182048           Device Name/Language         Device NAME         Device NAME |
| <ol> <li>15. On the Settings screen, press Device<br/>Name/Language button.</li> <li>16. Enter a Name to be used as the Device<br/>Name, i.e., Portable_A100</li> <li>17. Select the Language to be used on<br/>the portable.</li> </ol>                                                                         | 12/01/2023 cpu: 18<br>08:51:31 mem: 182048         Device Name/Language         DEVICE NAME         Portable_A100         LANGUAGE                       |
| <ul> <li>15. On the Settings screen, press Device Name/Language button.</li> <li>16. Enter a Name to be used as the Device Name, i.e., Portable_A100</li> <li>17. Select the Language to be used on the portable.</li> </ul> <b>NOTICE</b> The language you select will only apply to the instrument GUI and not | 12/01/2023 cpu: 18<br>08:51:31 mem: 182048         Device Name/Language         DEVICE NAME         Portable_A100         LANGUAGE         English       |

# AeroTrak+ A100 Portable APC FMS Configuration

| 1. | Start the following Services:                   |                                                                                          |
|----|-------------------------------------------------|------------------------------------------------------------------------------------------|
|    | GuardService                                    | Client Node Windows Help                                                                 |
|    | <ul> <li>PostgreSQL-x64-10, 14 or 15</li> </ul> |                                                                                          |
|    | depending on the PostgreSQL <sup>®</sup>        | Configured Units status                                                                  |
|    | version installed                               |                                                                                          |
|    |                                                 |                                                                                          |
| 2. | Start FMS Client.                               |                                                                                          |
|    |                                                 |                                                                                          |
|    |                                                 |                                                                                          |
|    |                                                 |                                                                                          |
|    |                                                 | Messages                                                                                 |
|    |                                                 | Node Date/Time V Source Type Message                                                     |
|    |                                                 | Monitor Has Connected                                                                    |
|    |                                                 | Local 12-01-2023 12:37:36 Local Ok Portable_A100 from<br>192.168.1.36                    |
|    |                                                 |                                                                                          |
|    |                                                 |                                                                                          |
|    |                                                 | 12-01-2023 12:36:05                                                                      |
| 3  | Go to <b>Configure Node</b> and expand          | 🚯 FMS Client Client — — — X                                                              |
| 0. | Monitor Summary                                 | Client Node Windows Help                                                                 |
|    | womtor Summary.                                 | 🕒 🖪 😒 4 😨 🔹 🔹 🧱 📰 🔛 🌌 ዋ 🗞 🕰 🔸 📊 👐                                                        |
| 4. | Expand <b>Configure Devices</b> .               | Configured                                                                               |
|    | <b>..</b>                                       | Portable_A100                                                                            |
| 5. | Click on AeroTrak+ Devices.                     | Configuration Serial Number IP / Port Sample Points Status LED Configure                 |
|    |                                                 | Configure Devices     Create                                                             |
|    |                                                 | Disable                                                                                  |
|    |                                                 | Digital Outputs                                                                          |
|    |                                                 | Recipes ALL LED OFF                                                                      |
|    |                                                 | Alarm Groups<br>Actions Delete                                                           |
|    |                                                 | Suctain Sattinine Refresh                                                                |
|    |                                                 | Messanes                                                                                 |
|    |                                                 | Node Data/Time * Source Type Message                                                     |
|    |                                                 |                                                                                          |
|    |                                                 | Local 12-01-2023 12:37:36 Local Ok Monitor Has Connected Portable_A100 from 192.168.1.36 |
|    |                                                 |                                                                                          |
|    |                                                 | 12-01-2023 12:44:55                                                                      |
|    |                                                 |                                                                                          |
| 6. | Click on Create button and select               | 😰 Instrument Type ? 🗙                                                                    |
|    | AT+ Portable.                                   |                                                                                          |
|    |                                                 | Colorfugue AppaTrole Dive instrument two                                                 |
| 7. | Click <b>OK</b> .                               | Select your Aero Irak Plus Instrument type                                               |
|    |                                                 | AT+ Demote                                                                               |
|    |                                                 | ⊖ AI + Kelliole                                                                          |
|    |                                                 | O AT+ Active Air Sampler                                                                 |
|    |                                                 | OAT+ Portable                                                                            |
|    |                                                 |                                                                                          |
|    |                                                 | OK Cancel                                                                                |
|    |                                                 |                                                                                          |
| 1  |                                                 |                                                                                          |

| 8. | Following the assumptions, enter | Create                                                                                                    | ×                                                                          |
|----|----------------------------------|----------------------------------------------------------------------------------------------------|----------------------------------------------------------------------------|
|    | ALL the relevant Instrument      | Device Sample Point                                                                                                    |                                                                            |
|    | information, such as:            |                                                                                                    |                                                                            |
|    | Serial Number                    | Device Settings Device Recipe                                                                                                    |                                                                            |
|    | IP Address                       | Device Information                                                                                                    | Channel Settings                                                           |
|    | Unit Name                        | Serial Number A100352144001                                                                                                    | Channel List 10.0 -                                                        |
|    | Nominal Flow                     | Location                                                                                                    |                                                                            |
|    | 1 Cfm Instrument= 1.0            | IP Address 192.168.1 .90                                                                                                    | Name                                                                       |
|    | 50 Lpm Instrument= 1.77          | Port 502                                                                                                    | 0.3                                                                        |
|    | 100 Lpm Instrument= 3.53         | Using DI                                                                                                    |                                                                            |
|    | Enable Buffer Download           | Unit Information                                                                                                    | 10.0                                                                       |
|    | Buffer Size                      | Unit Name * U_PORTABLE_REMO                                                                                                    | TE 3.0                                                                     |
|    | Start Delay                      | Comments                                                                                                    | 5.0                                                                        |
|    | Minimum Value is 10 sec          | Additional Comments                                                                                                    | Serial_Number                                                              |
|    | Sampling Time                    | Hide                                                                                                    | Unit Volume                                                                |
|    | Channel List                     | Enable Debug Ou                                                                                                    | itput                                                                      |
|    |                                  | Nominal Flow Rate 1.77<br>Calibration Settings<br>Calibration Alarm Enabled 01-01-2000<br>Buffer Settings<br>Calibration Alarm Enabled 01-01-2000<br>Buffer Settings | Sampling Settings   Start Delay Time (s)   Sample Time (s)   Hold Time (s) |
|    |                                  | Load from Template Save to Template                                                                                                    | OK Cancel                                                                  |

| <ol><li>Click on Device Recipe tab.</li></ol> | Create                        |                 |                     | >         |
|-----------------------------------------------|-------------------------------|-----------------|---------------------|-----------|
| 10. Verify that <b>Enabled</b> is checked.    | Device Sample Point           |                 |                     |           |
|                                               | Device Settings Device Recipe |                 |                     |           |
|                                               | Properties                    |                 |                     |           |
|                                               | Recipe List Default           |                 |                     | -         |
|                                               | lastering to Delay Departies  |                 |                     | Enabled V |
|                                               | Instrument Relay Properties   |                 |                     |           |
|                                               | 0.3                           |                 | Flow                |           |
|                                               | 0.5                           |                 | Laser Alert         |           |
|                                               | □ 1.0                         |                 | Laser Scatter       |           |
|                                               | 3.0                           |                 | Calibration Corrupt |           |
|                                               | 5.0                           |                 | Instrument Error    |           |
|                                               | □ 10.0                        |                 | Ambient Condition   |           |
|                                               | FMS Watchdog                  |                 |                     |           |
|                                               | Device's Recipe List          |                 |                     |           |
|                                               |                               |                 |                     | 8 +       |
|                                               |                               | Name            |                     | <b>^</b>  |
|                                               | Default                       |                 |                     |           |
|                                               |                               |                 |                     |           |
|                                               |                               |                 |                     |           |
|                                               |                               |                 |                     |           |
|                                               |                               |                 |                     |           |
|                                               |                               |                 |                     |           |
|                                               |                               |                 |                     |           |
|                                               |                               |                 |                     |           |
|                                               |                               |                 |                     |           |
|                                               |                               |                 |                     |           |
|                                               | Load from Template Sa         | ave to Template | OK                  | Cancel    |

| 11. Click on the Sample Point tab.                                                              | Create ×                                                                      |
|-------------------------------------------------------------------------------------------------|-------------------------------------------------------------------------------|
| 12. Following the assumptions, enter                                                            | Device Sample Point                                                           |
| ALL the relevant Instrument                                                                     | Sample Point Settings Sample Point Recipe                                     |
| Semple Deint Neme                                                                               | Sample Point List Sample Point Information                                    |
| Sample Foint Name                                                                               | Sample Point Name * PORTABLE_REMOTE_CF Data Type CountsPerFt3 *               |
| Select CountsPerFt3 from the<br>Data Type drop-down list                                        | PORTABLE_REMOTE_CF                                                            |
| Check Use Logarithmic Scales.                                                                   | Display Settings                                                              |
| <ol> <li>Click the + sign to add the Sample Point<br/>Name to the Sample Point List.</li> </ol> | Display Onits Coom                                                            |
|                                                                                                 |                                                                               |
|                                                                                                 | Craph settings     Oraph settings                                             |
|                                                                                                 | Report Settings                                                               |
|                                                                                                 | Calculate MKT                                                                 |
|                                                                                                 | Alarm Settings                                                                |
|                                                                                                 | Send Upper Alarm properties to the device                                     |
|                                                                                                 |                                                                               |
|                                                                                                 |                                                                               |
|                                                                                                 |                                                                               |
|                                                                                                 | 4                                                                             |
|                                                                                                 | Load from Template Save to Template OK Cancel                                 |
| 14 Click on the Sample Point Recipe                                                             | E Crasta X                                                                    |
| 15. Select the <b>Breferred Tag</b>                                                             | Device Sample Point                                                           |
| 16. Select an Additional Tag                                                                    | Sample Point Settings Sample Point Recipe                                     |
| 10. Select an Additional Tag.                                                                   | Properties Alarm Properties                                                   |
| 17. Make sure Enabled is checked.                                                               | Sample Point PORTABLE_REMOTE_CF Alarm Delay                                   |
|                                                                                                 | Recipe List Default  Preferred Tag 0.5                                        |
| NOTICE<br>The different Size Channel will be                                                    | Additional Tag 5.0                                                            |
| populated after clicking <b>OK</b> .                                                            | Disable Acknowledge Hide Upper Warning 0                                      |
|                                                                                                 | Lower Warning 0 Sample Point's Recipe List                                    |
|                                                                                                 |                                                                               |
|                                                                                                 | Name           Default         Set Point and Deviation         Class/Standard |
|                                                                                                 | Classification                                                                |
|                                                                                                 | SPC Properties                                                                |
|                                                                                                 | 0.3 Mean Crowding 0                                                           |
|                                                                                                 | Alarm Limit 0                                                                 |
|                                                                                                 | Trend Limit 0                                                                 |
|                                                                                                 | Upper Control 0                                                               |
|                                                                                                 |                                                                               |
|                                                                                                 |                                                                               |
|                                                                                                 |                                                                               |
|                                                                                                 | Load from Template Save to Template OK Cancel                                 |

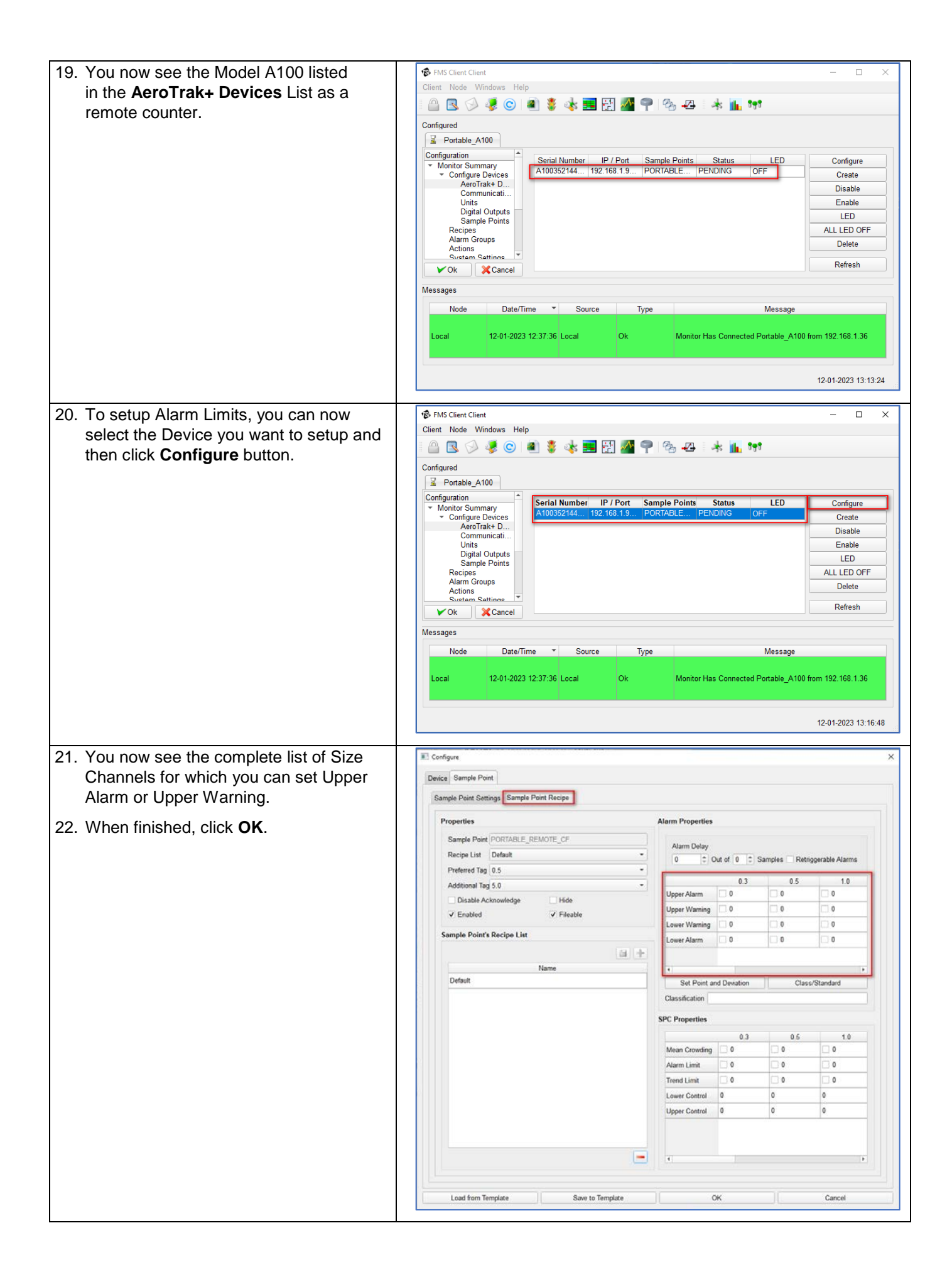

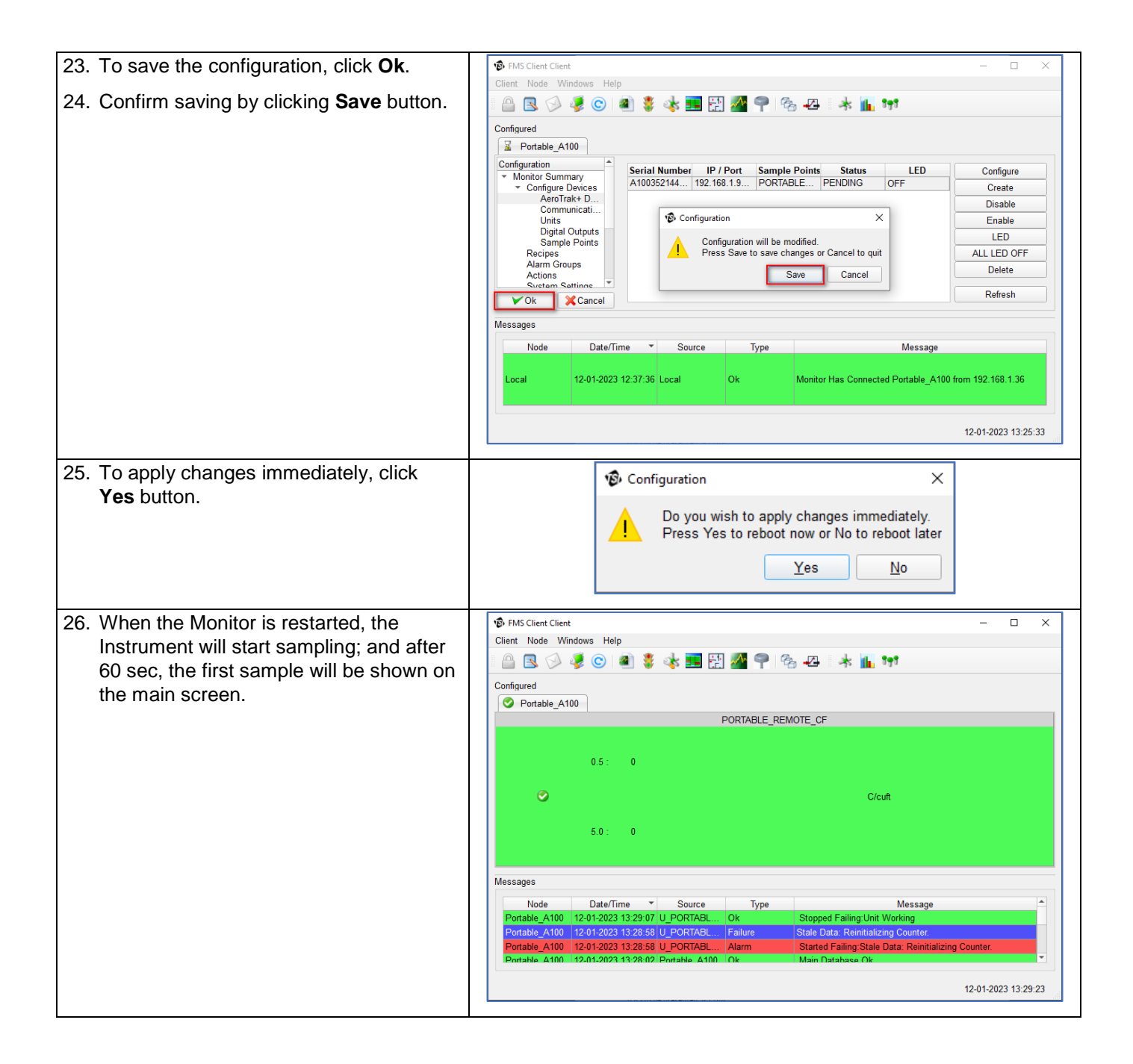

# How to Setup Alarms

A sample point can have alarm limits configured to enable alarms to be activated whenever its value falls outside configured values.

Lower and upper alarm limits are critical parameters and often used via alarm groups to trigger alarm beacons, sounders, SMS, and email. They will also trigger a visual change of state on the FMS 5 client to indicate a value trending out of specification.

#### Alarm Delay X of Y Samples

The number of consecutive values that are outside the alarm limits that must be measured before the sample point goes into alarm (red). Until the alarm threshold is exceeded, the sample point is put into a warning state (yellow). This feature is useful for measurements which can have brief periods of alarm state during normal use (such as differential pressure sensors), allowing nuisance alarms to be suppressed. The consecutive values are measured using the current sample time.

| Sample Point Sett | ings Sample Point Recipe |                  |               |              |                  |
|-------------------|--------------------------|------------------|---------------|--------------|------------------|
| Properties        |                          | Alarm Properties |               |              |                  |
| Sample Point      | PORTABLE_REMOTE_CF       |                  |               |              |                  |
| Recipe List       | Default -                | Alarm Delay      | lut of 0 * S: | amples Retri | agerable Alarms  |
| Preferred Tag     | 0.5 *                    |                  |               |              | ggerable Alainis |
| Additional Tag    | 5.0 -                    |                  | 0.3           | 0.5          | 1.0              |
| Disable Ac        | knowledge Hide           | Upper Alarm      | 0             | 0            | 0                |
| Enabled           | ✓ Fileable               | Upper Warning    | 0             | 0            | 0                |
|                   |                          | Lower Warning    | 0             | 0            | 0                |
| Sample Point's    | Recipe List              | Lower Alarm      | 0             | 0            | 0                |
|                   | <b>a</b> +               |                  |               |              |                  |
|                   | Name                     | •                |               |              | Þ                |
| Default           |                          | Set Point an     | nd Deviation  | Class        | /Standard        |
|                   |                          | Classification   |               |              |                  |
|                   |                          | SPC Properties   |               |              |                  |
|                   |                          |                  | 0.3           | 0.5          | 1.0              |
|                   |                          | Mean Crowding    | 0             | 0            | 0                |
|                   |                          | Alarm Limit      | 0             | 0            | 0                |
|                   |                          | Trend Limit      | 0             | 0            | 0                |
|                   |                          | Lower Control    | 0             | 0            | 0                |
|                   |                          | Upper Control    | 0             | 0            | 0                |
|                   |                          |                  |               |              |                  |
|                   |                          |                  |               |              |                  |
|                   |                          | 4                |               |              | Þ                |

#### **Retriggerable Alarms**

An alarm event is generated for each measurement that is in an alarm state. When retriggerable alarms is not set, an alarm event is generated only when a sample point enters an alarm state. If the alarm is acknowledged but the sample point remains in the alarm state, no further acknowledgements will be required for this alarm occurrence.

At the same time, FMS will trigger an output if configured the same way as for the acknowledgement.

#### **Retriggerable Warnings**

A warning event is generated for each measurement that is in warning state. When retriggerable warnings are not set, a warning event is generated only when a sample point enters the warning state. If the warning is acknowledged but the sample point remains in a warning state, no further acknowledgements will be required for this warning occurrence.

At the same time, FMS will trigger an output if configured. The same way as for the acknowledgements.

#### **Upper Alarm**

Required alarm value to trigger alarm. Select the check box to enable the limit.

#### **Upper Warning**

Required warning value to trigger warning. Select the check box to enable the limit.

#### Lower Warning

Required warning value to trigger warning. Select the check box to enable the limit.

#### Lower Alarm

Required alarm value to trigger alarm. Select the check box to enable the limit.

#### NOTICE

#### Sample points such as an environmental sample point will not have additional columns for size channel.

#### **Class/Standard**

The Class/Standard button enables single click selection for alarm/warning limits required by a number of common regulatory standards. This function only supports two channel sizes (0.5 and 5.0  $\mu$ m). To use this function, select the required standard from the drop-down list.

#### **SPC Properties**

SPC (Statistical Process Control) is used for environmental sensors. Limits can be configured to provide more sophisticated warning and control strategies.

Whenever the sample point has reached the user defined mean crowding, alarm limit, or trend limit values, the sample point will go into failure.

- Lower Control The lower bound used for SPC.
- Upper Control The upper bound used for SPC.

#### > Mean Crowding

Only has effect  $\overline{i}$  valid control limits are defined. Mean crowding is the number of consecutive readings that are between the lower and upper control limits, exclusive, i.e., lower control < x < upper control.

Example:

- Lower control 2
- Upper control 8
- Mean crowding 3

| ampio i onit octimigo                                                           |                                 |              |                 |                  |
|---------------------------------------------------------------------------------|---------------------------------|--------------|-----------------|------------------|
| Properties                                                                      | Alarm Properties                |              |                 |                  |
| Sample Point PORTABLE_REMOTE_CF<br>Recipe List Default •<br>Preferred Tag 0.5 • | Alarm Delay                     | Dut of 0 💠   | Samples 🗌 Retri | iggerable Alarms |
| Additional Tag 5.0                                                              |                                 | 0.3          | 0.5             | 1.0              |
| Disable Acknowledge Hide                                                        | Upper Alarm                     | 0            | 0               | 0                |
|                                                                                 | Upper Warning                   | 0            | 0               | 0                |
|                                                                                 | Lower Warning                   | 0            | 0               | 0                |
| Sample Point's Recipe List                                                      | Lower Alarm                     | 0            | 0               | 0                |
| Name<br>Default                                                                 | Set Point au     Classification | nd Deviation | Clas            | s/Standard       |
|                                                                                 | Si e l'ioperaes                 | 0.2          | 0.5             | 1.0              |
|                                                                                 | Mean Crowding                   | 0.5          | 0               | 0                |
|                                                                                 | Alarm Limit                     | 0            | 0               | 0                |
|                                                                                 | Trend Limit                     | 0            | 0               | 0                |
|                                                                                 |                                 | 0            | 0               | 0                |
|                                                                                 | Lower Control                   |              | -               | 0                |
|                                                                                 | Lower Control<br>Upper Control  | 0            | 0               |                  |

| Time  | 8:00             | 8:01             | 8:02             | 8:03             | 8:04             | 8:05             | 8:06             | 8:07             | 8:08             | 8:09             |
|-------|------------------|------------------|------------------|------------------|------------------|------------------|------------------|------------------|------------------|------------------|
| Value | 1                | 2                | 3                | 4                | 10               | 3                | 3                | 6                | 5                | 8                |
| State | Ok,              | Ok,              | Ok,              | Ok,              | Ok,              | Ok,              | Ok,              | Alarm,           | Alarm,           | Ok,              |
|       | mean<br>crowding | mean<br>crowding | mean<br>crowding | mean<br>crowding | mean<br>crowding | mean<br>crowding | mean<br>crowding | mean<br>crowding | mean<br>crowding | mean<br>crowding |
|       | is 0             | is 0             | is 1             | is 2             | is 0             | is 1             | is 2             | is 3             | is 4             | is 0             |

#### > Alarm Limit

Only has effect if valid control limits are defined. Alarm limit is the number of consecutive readings that lie outside the control limits, inclusive i.e.  $x \le 1$  lower control or  $x \ge 1$  upper control.

Example:

- Lower control 2
- Upper control 8
- Alarm Limit 2

| Time  | 8:00                              | 8:01                              | 8:02                              | 8:03                              | 8:04                              | 8:05                              | 8:06                                 | 8:07                                 | 8:08                              | 8:09                              |
|-------|-----------------------------------|-----------------------------------|-----------------------------------|-----------------------------------|-----------------------------------|-----------------------------------|--------------------------------------|--------------------------------------|-----------------------------------|-----------------------------------|
| Value | 1                                 | 2                                 | 3                                 | 4                                 | 10                                | 8                                 | 8                                    | 15                                   | 5                                 | 2                                 |
| State | Ok,<br>alarm<br>limit<br>nbr is 1 | Ok,<br>alarm<br>limit<br>nbr is 2 | Ok,<br>alarm<br>limit<br>nbr is 0 | Ok,<br>alarm<br>limit<br>nbr is 0 | Ok,<br>alarm<br>limit<br>nbr is 1 | Ok,<br>alarm<br>limit<br>nbr is 2 | Alarm,<br>alarm<br>limit<br>nbr is 3 | Alarm,<br>alarm<br>limit<br>nbr is 4 | Ok,<br>alarm<br>limit<br>nbr is 0 | Ok,<br>alarm<br>limit<br>nbr is 1 |

#### > Trend Limit

Trend Limit is the number of consecutive readings that are increasing or decreasing. This is independent of the lower or upper control limits.

Example:

• Trend Limit 3

| Time  | 8:00                     | 8:01                     | 8:02                     | 8:03                        | 8:04                        | 8:05                        | 8:06                        | 8:07                        | 8:08                        | 8:09                     |
|-------|--------------------------|--------------------------|--------------------------|-----------------------------|-----------------------------|-----------------------------|-----------------------------|-----------------------------|-----------------------------|--------------------------|
| Value | 1                        | 2                        | 3                        | 4                           | 10                          | 3                           | 3                           | 20                          | 19                          | 18                       |
| State | Ok,<br>trend<br>nbr is 0 | Ok,<br>trend<br>nbr is 1 | Ok,<br>trend<br>nbr is 2 | Alarm,<br>trend<br>nbr is 3 | Alarm,<br>trend<br>nbr is 4 | Alarm,<br>trend<br>nbr is 3 | Alarm,<br>trend<br>nbr is 3 | Alarm,<br>trend<br>nbr is 4 | Alarm,<br>trend<br>nbr is 3 | Ok,<br>trend<br>nbr is 2 |

| Time  | 8:10                     | 8:11                     | 8:12                      | 8:13                         | 8:14                            | 8:15                            | 8:16                         | 8:17                         | 8:18                     | 8:19                     |
|-------|--------------------------|--------------------------|---------------------------|------------------------------|---------------------------------|---------------------------------|------------------------------|------------------------------|--------------------------|--------------------------|
| Value | 17                       | 16                       | 15                        | 14                           | 13                              | 12                              | 16                           | 20                           | 21                       | 25                       |
| State | Ok,<br>trend<br>nbr is 1 | Ok,<br>trend<br>nbr is 0 | Ok,<br>trend<br>nbr is -1 | Ok,<br>trend<br>nbr<br>is -2 | Alarm,<br>trend<br>nbr<br>is -3 | Alarm,<br>trend<br>nbr<br>is -4 | Alarm,<br>trend<br>nbr is -3 | Ok,<br>trend<br>nbr<br>is -2 | Ok,<br>trend<br>nbr is 1 | Ok,<br>trend<br>nbr is 0 |

# **Cubic Meter Sample Point**

The counts per cubic meter data type on a TSI particle counter driver in FMS is a real-time rolling counts per cubic meter calculation (c/m<sup>3</sup>). This means the driver is only capable of calculating c/m<sup>3</sup> in real-time—any non-real-time data will not be calculated. Prior to FMS 5.2.0 this is fine. However, with the introduction of buffer download, FMS 5.2.0 and newer, any buffered data that is downloaded from the instrument will not have c/m<sup>3</sup> calculated. Historic driver will enable buffered data to be presented as c/m<sup>3</sup>.

The historic driver calculates the c/m<sup>3</sup> of air based off of another (associated) sample point's database table. This new driver will be able to calculate c/m<sup>3</sup> of air in real-time as well as non-real-time information. Because the historic driver does the calculations based on the associated sample point's database table, the historic driver will not be able to perform calculations if there is not a valid main database connection. If there is a main database connection error, once FMS re-establishes connection to the main database and the spooled information is inserted into the database, the historic driver will check and attempt to make calculations based on the information that was back-inserted into the database.

International regulations for the life science industry requires that the counts per cubic meter be monitored.

Creating M<sup>3</sup> sample point for all AeroTrak+ Portable Particle Counters is the same as explained in technical bulletin TCC 121: FMS 520 Historic Driver Setup Configuration.

# How to Use Recipe

| Default   | Applies configuration parameters from the base configuration settings. |
|-----------|------------------------------------------------------------------------|
| Disable   | Stops a unit or sample point from gathering data.                      |
| Enable    | Starts a unit or sample point from gathering data.                     |
| No Change | Retains the selected recipe for an item.                               |

From control windows, four standard recipes are available by default.

Custom recipes can be created to enable closer control of sampling parameters, for example alarm limits.

Creating and using **recipes** with all AeroTrak+ Portable Particle Counters is nearly the same as outlined in technical bulletin TCC-123: How to Configure Cleaning in Operation Recipe.

Following TCC-123, there are three additional recipes listed in the **recipe list** drop-down for which different **Sample Point Parameters** and **Device Properties** based on the **Recipe** selected can be applied.

1. Device Recipe Properties:

Select from the recipe drop-down list a **recipe** that the instrument is be configured for. Click + icon.

When settings for a **recipe** are changed, click icon to save.

| vice Sample Point             |                 |           |
|-------------------------------|-----------------|-----------|
| Device Settings Device Recipe |                 |           |
| Properties                    |                 | <b>A</b>  |
| Recipe List In_Operation      |                 |           |
|                               |                 | Enabled V |
| Instrument Relay Properties   |                 |           |
| 0.3                           | Flow            |           |
| 0.5                           | Laser Alert     |           |
| 1.0                           | Laser Scatter   |           |
| 3.0                           | Calibration Con | rupt      |
| 5.0                           | Instrument Erro | or        |
| 10.0                          | Ambient Condi   | tion      |
| FMS Watchdog                  |                 |           |
| Device's Recipe List          |                 |           |
|                               |                 |           |
|                               | Name            | <b>^</b>  |
| At_Rest                       |                 |           |
| Default                       |                 |           |
| In_Operation                  |                 |           |
|                               |                 | •         |
| oad from Template Save t      | o Template OK   | Cancel    |

| Enabled             | Enable/disable device unit.                                                                                                    |
|---------------------|----------------------------------------------------------------------------------------------------|
| Channel 1 to 6      | Size channel 1 to 6.                                                                                                    |
| Flow                | Isokinetic probe may be capped or blower is unable to deliver the required flow (0.1 cfm).                                                                   |
| Laser Alert         | Laser diode defect (i.e., laser current drastically increased).                                                                                              |
| Laser Scatter       | Too much light scatter in the chamber caused by contamination in the optics chamber or excessive exposure to cleaning fluids or vaporized hydrogen peroxide. |
| Ambient Condition   | Device temperature is exceeded.                                                                                                    |
| Calibration Corrupt | Calibration data corrupted.                                                                                                    |
| Instrument Error    | If one of the above alarms occurs, an instrument error will be triggered.                                                                                    |
| FMS Watchdog        | When <b>enabled</b> , FMS will close the relay for 1 second every 60 seconds.                                                                                |
|                     | If <b>enabled</b> all other <b>instrument relay properties</b> will be grayed out and only <b>FMS watchdog</b> will be in control of the relay.              |

2. Sample Point Recipe Properties:

> Click **Sample Point Settings** tab, select sample point wanting to configure a recipe for.

- 3. Click **Sample Point Recipe** tab, select recipe wanting the sample point configured for.
- 4. Click 🕂 icon to add.
- Select each recipe one by one and change the different associated settings.
- 6. Click ii icon to save.
- 7. Proceed with all other recipes.
- If other sample points are associated with this instrument, continue by selecting another sample point name from <u>step 2</u> <u>above.</u>
- 9. Click **OK** and **Save** configuration.

| Sample Point Setting               | gs Sample Point Recipe |                                                    |              |                 |                 |
|------------------------------------|------------------------|----------------------------------------------------|--------------|-----------------|-----------------|
| Properties                         |                        | Alarm Properties                                   |              |                 |                 |
| Sample Point P                     | ORTABLE_REMOTE_CF      | Alarm Delay                                        | Dut of 0 💠   | Samples 🗌 Retri | ggerable Alarms |
| A LIN LT                           |                        |                                                    | 0.3          | 0.5             | 1.0             |
| Additional Tag 5                   | .U *                   | Upper Alarm                                        | 0            | 0               | 0               |
| Uisable Ackr                       | nowieage Hide          | Upper Warning                                      | 0            | 0               | 0               |
| V Enableu                          | v Flieable             | Lower Warning                                      | 0            | 0               | 0               |
| Sample Point's R                   | ecipe List             | Lower Alarm                                        | 0            | 0               | 0               |
| In_Operation<br>At_Rest<br>Default | Name                   | Set Point ar     Classification     SPC Properties | nd Deviation | Class           | s/Standard      |
|                                    |                        |                                                    | 0.3          | 0.5             | 1.0             |
|                                    |                        | Mean Crowding                                      | 0            | 0               | 0               |
|                                    |                        | Alarm Limit                                        | 0            | 0               | 0               |
|                                    |                        | Trend Limit                                        | 0            | 0               | 0               |
|                                    |                        | Lower Control                                      | 0            | 0               | 0               |
|                                    |                        | Upper Control                                      | 0            | 0               | 0               |
|                                    |                        | •                                                  |              |                 |                 |
| 4                                  |                        |                                                    |              |                 |                 |

# AeroTrak+ A100 Portable APC Used with Portable Buffer Download

# **FMS Configuration**

Setup and configuration is the same for both Pharmaceutical and Semiconductor (Standard) mode.

By default, the **TSIModbus2BufferDownload** driver module is disabled. If the **TSIModbus2BufferDownload** driver is not selectable in the driver drop-down menu of a Unit configuration, make sure the **TSIModbus2BufferDownload** module is checked under **Client Options** → **Module Selection**.

| Client Options                                                                                                    | Module Selection |                             |  |  |  |
|----------------------------------------------------------------------------------------------------|------------------|-----------------------------|--|--|--|
| Identification<br>Audit Logging                                                                                                    | Module           | Module Selected             |  |  |  |
| Module Solection<br>FMS Components Information<br>Remote Monitors<br>Required Monitors<br>Display Monitor Messages<br>> User Settings | TSI_CCCPC        | ✓ TSI_CCCPC                 |  |  |  |
|                                                                                                    | TSINextGene      | ✓ TSINextGenerationModbus2X |  |  |  |
|                                                                                                    | TSIModbus2X      | ✓ TSIModbus2XAAS            |  |  |  |
|                                                                                                    | TSIModbus2       | ✓ TSIModbus2BufferDownload  |  |  |  |
|                                                                                                    | PhoenixContact   | ✓ PhoenixContact            |  |  |  |
|                                                                                                    | OutputControl    | ✓ OutputControl             |  |  |  |
|                                                                                                    | Historic         | ✓ Historic                  |  |  |  |
|                                                                                                    | Generic          | ✔ Generic                   |  |  |  |
|                                                                                                    | FMSOPCClient     | ✓ FMSOPCClient              |  |  |  |
|                                                                                                    | Calculated       | ✓ Calculated                |  |  |  |
|                                                                                                    | BatchManager     | ✓ BatchManager              |  |  |  |
|                                                                                                    | AsciiOutput      | AsciiOutput                 |  |  |  |
|                                                                                                    | Actions          | Actions                     |  |  |  |
|                                                                                                    |                  |                             |  |  |  |

| <ol> <li>Start by creating a Commun<br/>for the instrument as with an<br/>Portable instrument.<br/>Use the following settings :         <ul> <li>Packet Driver: Line Mod</li> <li>IP Address: 192.168.1.90</li> <li>Port Number: 3602</li> </ul> </li> <li>Make sure Enable is checked</li> <li>Click OK</li> </ol> | ication Unit<br>y other<br>e |                                        | Commun<br>TCP Port<br>Name<br>Packet Dr<br>IP Address<br>Port Numl<br>Notes | nications:NewComms<br>C_A100_PBD<br>iver Line Mode<br>s 192.168.1 .90<br>ber 3602<br>Ena | ×<br>abled V<br>Cancel |   |
|----------------------------------------------------------------------------------------------------|------------------------------|----------------------------------------|-----------------------------------------------------------------------------|------------------------------------------------------------------------------------------|------------------------|---|
| 4. Next create a new                                                                                                    |                              | 😨 Unit:U_A100_PBD                      |                                                                             |                                                                                          | >                      | × |
|                                                                                                    |                              | Lipit Name                             |                                                                             |                                                                                          |                        |   |
| 5. Select TSIModbus2BufferI                                                                                                    | Download                     | Driver                                 |                                                                             | TSIModbus2BufferDownload                                                                 |                        |   |
| trom the Driver drop-down I                                                                                                    | ist on the                   | Recipe                                 |                                                                             | Default                                                                                  |                        |   |
| <ol> <li>6. Make sure Enabled is chec</li> </ol>                                                                                                    | ked                          |                                        |                                                                             |                                                                                          |                        |   |
| 7 Select the <b>OK</b> button to close                                                                                                    | se the dialog                |                                        |                                                                             |                                                                                          |                        |   |
|                                                                                                    |                              | Calibration Alarm<br>✓ Enabled<br>Hide | Enabled                                                                     |                                                                                          | 01-01-00               |   |
| 8. Re-open the Unit properties navigate to the Driver tab.                                                                                                    | window and                   | 🔞 Unit:U_A100_PBD                      |                                                                             |                                                                                          | ;                      | × |
| 9. Select the Communications                                                                                                    | Channel                      | General Driver                         |                                                                             |                                                                                          |                        | _ |
| previously created.                                                                                                    |                              | Communications Cha                     | nnel C_A10                                                                  | 0_PBD                                                                                    | •                      |   |
| 10. Select the correct information                                                                                                    | on of the                    |                                        | ✓ Supp                                                                      | press Connection Failure Messages                                                        |                        |   |
| instrument from the Instrun                                                                                                    | nent Type                    | Instrument Type                        | A100-3                                                                      | is (0.3, 0.5, 1.0, 3.0, 5.0, 10.0 μm)                                                    | <b>•</b>               |   |
| drop-down list.                                                                                                    |                              | Trigger State                          | Nanc                                                                        |                                                                                          |                        |   |
| 11. Click <b>OK</b>                                                                                                    |                              | Poll Interval(s)                       | 10                                                                          |                                                                                          |                        |   |
| NOTICE                                                                                                    |                              | , en interval(o)                       |                                                                             | <b>•</b>                                                                                 |                        |   |
| TSI recommends you also                                                                                                    | select                       |                                        |                                                                             |                                                                                          |                        |   |
| the Suppress Connection                                                                                                    |                              |                                        |                                                                             |                                                                                          |                        |   |
| Failure Messages at this ti                                                                                                    | me.                          | Instrument Set                         | up                                                                          |                                                                                          |                        |   |
| Communication Errors are                                                                                                    |                              |                                        |                                                                             |                                                                                          | VOK XCancel            |   |
| regularly generated for this                                                                                                    | s Unit                       |                                        |                                                                             |                                                                                          |                        |   |
| when not connected to FM                                                                                                    | IS.                          |                                        |                                                                             |                                                                                          |                        |   |
| 12. Clicking on the Instrument                                                                                                    | Setup button has             | s currently no                         | effect for                                                                  | further Sample Point                                                                     | t Creation.            |   |

# **Sample Point Creation**

| 1 From EMS Configuration grants of                                                                                                    |                                                                                                    |
|----------------------------------------------------------------------------------------------------|----------------------------------------------------------------------------------------------------|
| new Sample Point Name called                                                                                                    | 😨 Enter New Name X                                                                                                    |
| Room100_LOC1                                                                                                    | New Name Room100_LOC1                                                                                                    |
| 2. Click <b>OK</b>                                                                                                    | Ok Cancel                                                                                                    |
| <ol> <li>On the General Tab, select from the<br/>Unit drop down list the Unit<br/>previously created.</li> <li>Select the correct Display Units</li> <li>Enter 0 for the number of Decimal<br/>Places</li> <li>Verify Use Logarithmic graph scale<br/>is checked.</li> </ol>                                | Sample Point: Room100_LOC1 ×<br>General SPC Recipe Alarms Driver<br>Sample Point Name Room100_LOC1<br>Unit U_A100_PBD v<br>Data Type CountsPerFt3 v<br>Input Index v<br>Display Units C/cuft v<br>Decimal Places 0 v<br>Recipe Default v<br>Comments Additional Comments                                                 |
|                                                                                                    | Calculate MKT Use logarithmic graph scales                                                                                                    |
| <ul> <li>7. Go to Recipe Tab</li> <li>8. From the Preferred Tag drop down, select the Tag you want to see on the Main screen.</li> <li>9. Click OK</li> <li>10. Repeat from Step 1 to 9 above to create the following Sample Point Name: <ul> <li>Room100_LOC2</li> <li>Room100_LOC3</li> </ul> </li> </ul> | Sample Point: Room100_LOC1 ×<br>General SPC Recipe Alarms Driver<br>Default Recipe Properties<br>I Enabled I Fileable<br>Retriggerable Alarms<br>Hide<br>J Disable Acknowledge<br>Alarm Threshold 0 Out Of Total Samples 0<br>Sample Period 60<br>Preferred Tag 0.5<br>Enable Buffer Download Buffer Size 1<br>CK Cancel |
| <ol> <li>When all Sample Point Name are<br/>configured, <b>Save</b> your FMS<br/>Configuration.</li> </ol>                                                                                                    | Configuration ×<br>Configuration will be modified.<br>Press Save to save changes or<br>Cancel to quit<br>Save Cancel                                                                                                    |

| 12. When Monitor has finished<br>rebooting, refresh the FMS Main<br>Screen allowing to see the newly<br>created Sample Point.                                                                                                    | Image: Second Second Secon |
|----------------------------------------------------------------------------------------------------|----------------------------------------------------------------------------------------------------|
|                                                                                                    | Local 26-09-2 Local Ok Monitor Has Connected DEMO from 192 168.1.148                                                                                                    |
| <ul> <li>13. On the AeroTrak+ A100 Portable APC, create the following Zone <b>Room100.</b></li> <li>14. Click <b>NEXT</b></li> <li><b>NOTICE</b> Spaces are allowed on the AeroTrak+ A100 Portable APC when creating Zones but FMS DOES NOT allow spaces in Sample Point Names.</li></ul> | Create Zone<br>Zone Type<br>Monitor<br>Zone Name<br>Room100<br>Room100<br>CANCEL                                                                                                    |
| 15. Set the sampling parameters for the Zone:                                                                                                    | Create Zone: Room100 - Sampling Parameters                                                                                                    |
| <ul> <li>Sample Time: 00:01:00</li> <li>Start Delay: 00:00:10</li> <li>Volume Units: ft<sup>3</sup></li> <li>Cycles: 15</li> <li>16. Click NEXT</li> </ul>                                                                                                    | Timing       Sample Time<br>© 00:01:00       Volume<br>1.7668       Volume Units<br>m³         Channels<br>& Units       Start Delay       Cycles       Continuous         Limits:<br>At Rest       © 00:00:10       15       Image: Continuous         Limits:<br>In Operation       Hold Time       Sample Gas         BACK       CANCEL       NEXT                                                                                                    |

| <ul><li>17. Create the following Location:</li><li>Loc1</li></ul> | Create Zone: Room100 - Add Locations                   |                |  |  |
|-------------------------------------------------------------------|--------------------------------------------------------|----------------|--|--|
| • Loc2                                                            | Type here to search ADD Location                       | Actions        |  |  |
| • Loc3                                                            | LOC1                                                   | ×              |  |  |
| 18. Click <b>DONE.</b>                                            |                                                        | ×              |  |  |
|                                                                   |                                                        | ×              |  |  |
|                                                                   | BACK CANCEL                                            | DONE           |  |  |
| 19. Your newly created Zone Room100                               | 26/09/2023                                             |                |  |  |
| is now listed.                                                    |                                                        |                |  |  |
|                                                                   |                                                        | 1/1            |  |  |
|                                                                   |                                                        | 1/1            |  |  |
|                                                                   | Zone Zone Type Number Of Loca                          | ations Actions |  |  |
|                                                                   | Room100 Monitor 3                                      | •              |  |  |
|                                                                   |                                                        |                |  |  |
| 20. On the hamburger menu, go to the <b>Sample</b> screen.        | <b>■ ⓑ</b> Monitor ▼ <sup>27/09/2023</sup><br>20:40:10 | <b>.</b>       |  |  |
| 21. Select <b>Monitor</b> from the drop down                      | Q Zone<br>Room100                                      | START          |  |  |
| 1151.<br>22 Select Zone Name i e <b>Zone100</b>                   | <u> </u>                                               | Δ#             |  |  |
| 23. Select a Location Name i.e. Loc3                              | Operational 0.30 C                                     | 0              |  |  |
| 24. Press button <b>START</b> .                                   |                                                        | 0              |  |  |
| 25. Wait for samples to be finished.                              | Ready for Measurement                                  |                |  |  |
|                                                                   | 5.00                                                   | 0              |  |  |
|                                                                   | 10.00                                                  | ) 0            |  |  |
|                                                                   | Hold Time: 00:00:00 Sample Time: 00:01:00 Sam          | nple Gas: Air  |  |  |
|                                                                   | Start Delay: 00:00:10 Volume: 1.7668 ft <sup>a</sup>   | Cycles: 15     |  |  |

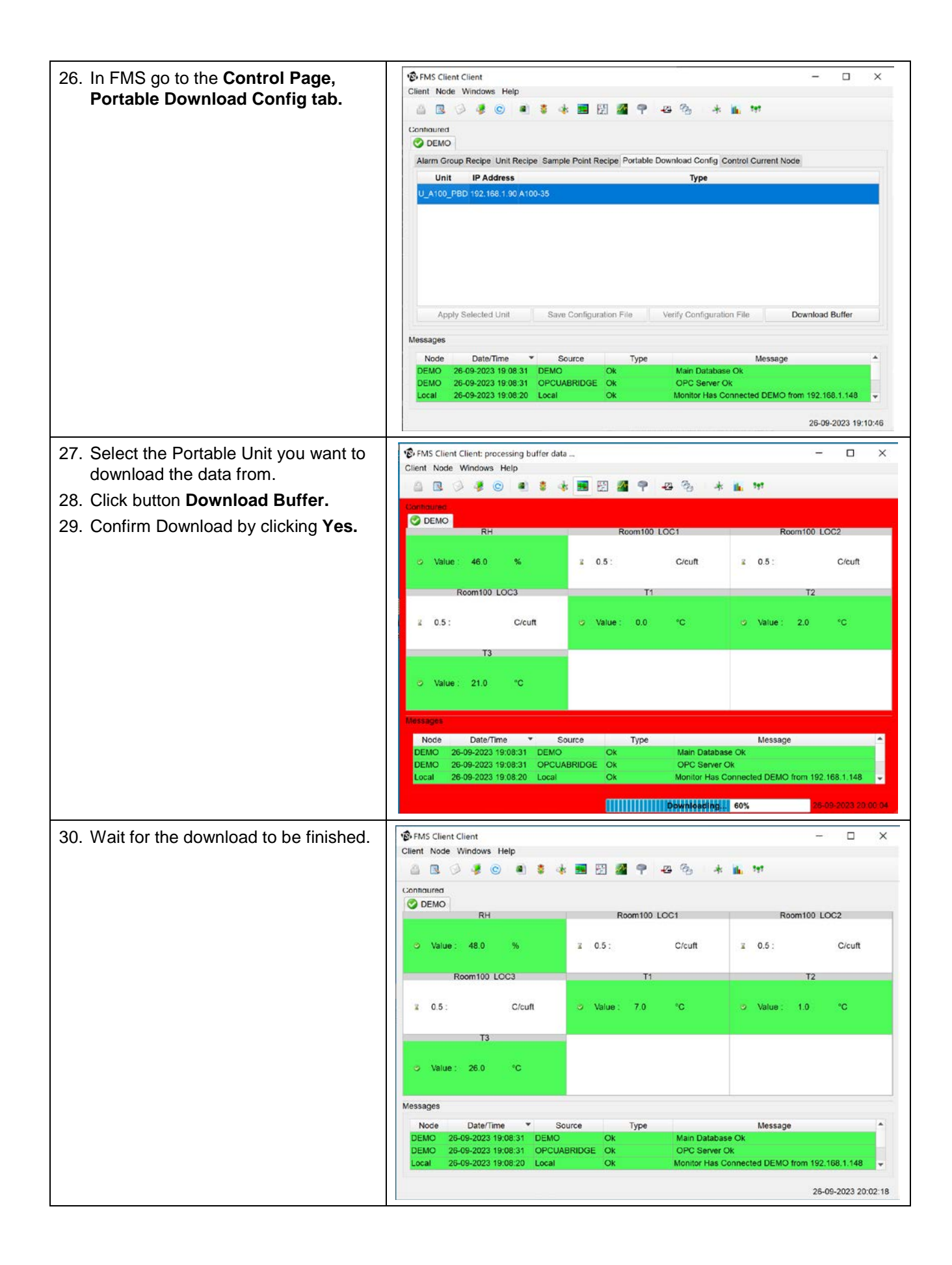

| <ol> <li>You can now verify that download<br/>succeed by looking at the historical<br/>data.</li> </ol> | Image: Second second second |
|----------------------------------------------------------------------------------------------------|----------------------------------------------------------------------------------------------------|
|                                                                                                    | RH Room100 LOC1 Room100 LOC2                                                                                                    |
|                                                                                                    | O Value: 45.0 % 至 0.5 : C/cuft 至 0.5 : C/cuft                                                                                                    |
|                                                                                                    | Room100 LOC3 T1 T2                                                                                                    |
|                                                                                                    | Pinspect Room100_LOC3 - X                                                                                                    |
|                                                                                                    | Data Graph Statistics                                                                                                    |
|                                                                                                    | Date Time State Notes 0.3 0.5 1.0 3.0 5.0 10.0 Serial_Number User_I *                                                                                                    |
|                                                                                                    | 26-09-2023 19:54:35 Ok Buffer Data 0 0 0 0 0 0 A100352144001                                                                                                    |
|                                                                                                    | 26-09-2023 19:53:35 Ok Buffer Data 0 0 0 0 0 0 A100352144001                                                                                                    |
|                                                                                                    | 26-09-2023 19:52:35 Ok Buffer Data 0 0 0 0 0 0 A100352144001                                                                                                    |
|                                                                                                    | N 26.00.0003 10:51-35 Ok Buffer Data 0 0 0 0 0 0 0 0 0 0 0 0 0 0 0 0 0 0                                                                                                    |
|                                                                                                    | S S Close                                                                                                    |
|                                                                                                    | DEMO         26-09-2023 19:08:31         OPCUABRIDGE         OK         OPC Server Ok           Local         26-09-2023 19:08:20         Local         OK         Monitor Has Connected DEMO from 192.168.1.148         -                                                                                                    |
|                                                                                                    | 26-09-2023 20:03:20                                                                                                    |

# Security

With introduction of the AeroTrak+ A100 Portable APC driver, the following security rights can be assigned.

## **User Groups Level**

Category Configure Node:

• TSI Next Gen: enable the ability to view and configure the next generation settings.

# Files to Backup

With the introduction of the AeroTrak+ A100 Portable APCs, files are required to be added to the configuration backup. Listed below are **ALL** the folders and files required to be included in the FMS 5 configuration backup.

- C:\FMS5\Config\Actions\\*.\*
- C:\FMS5\Bin\Guard.ini
- C:\FMS5\Config\NodeLocal.xml
- C:\FMS5\Config\NodePassword.xml
- C:\FMS5\Config\ServerOptions.xml (Only if FMS OPC UA SVR option is installed)
- C:\FMS5\Config\OPCUAClientOptions.xml
- C:\FMS\Maps\NodeName.jpg
- C:\FMS\Maps\NodeName.xml
- C:\FMS5\Node\NodeName.xml
- C:\FMS5\Node\AlarmGroups\\*.\* (And Sub folders)
- C:\FMS5\Template\\*.\* (AeroTrak+ instrument Template files)
- > C:\FMS5\PKI\\*.\* (And Sub folders, only if FMS OPC UA SVR option is installed)
- > C:\FMS5\Translations\\*.\* (And Sub folders, only for Non-English FMS5 Interface)

# **References-Technical Bulletins**

- TCC-121—FMS 520 Historic Driver Setup Configuration
- TCC-123—Configure Operation Cleaning Cycle Recipe
- TCC-137—FMS 530 FMS Alarm Group with Messages Setup Configuration

# **Revision History**

| Revision | Released        | Description        |
|----------|-----------------|--------------------|
| A        | 1 February 2023 | Initial Release    |
| В        | 27 March 2023   | Updated formatting |
| С        | 15 October 2023 | Updating A+100 PBD |

TSI, TSI logo, and AeroTrak are registered trademarks of TSI Incorporated in the United States and may be protected under other country's trademark registrations. PostgreSQL is a registered trademark of PostgreSQL Community Association of Canada. Windows is a registered trademark of the Microsoft Corporation.

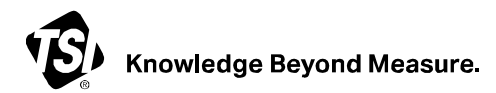

TSI Incorporated – Visit our website <u>www.tsi.com</u> for more information.

| USA     | Tel: +1 800 680 1220   | India     | Tel: +91 80 67877200  |
|---------|------------------------|-----------|-----------------------|
| UK      | Tel: +44 149 4 459200  | China     | Tel: +86 10 8219 7688 |
| France  | Tel: +33 1 41 19 21 99 | Singapore | Tel: +65 6595 6388    |
| Germany | Tel: +49 241 523030    |           |                       |

©2023 TSI Incorporated